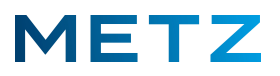

## Sendersuchlauf DVB-S/S2 bei Smart-TV (Netflix-Geräte)

Schalten Sie das TV-Gerät ein.

Schalten Sie das TV-Gerät auf die Wiedergabe des normalen TV-Programms.

Drücken Sie die Taste MENU der Fernbedienung (FB).

Am linken Bildschirmrand öffnet sich ein Menü mit mehreren Auswahlpunkten.

Wählen Sie mit den Tasten **RAUF** bzw. **RUNTER** V den Punkt Kanal in diesem Menü aus.

Drücken Sie die Taste **RECHTS** bum in das Menü **Kanal** zu wechseln.

Dabei wird der oberste Auswahlpunkt Autom. Sendersuche automatisch ausgewählt bzw. blau markiert.

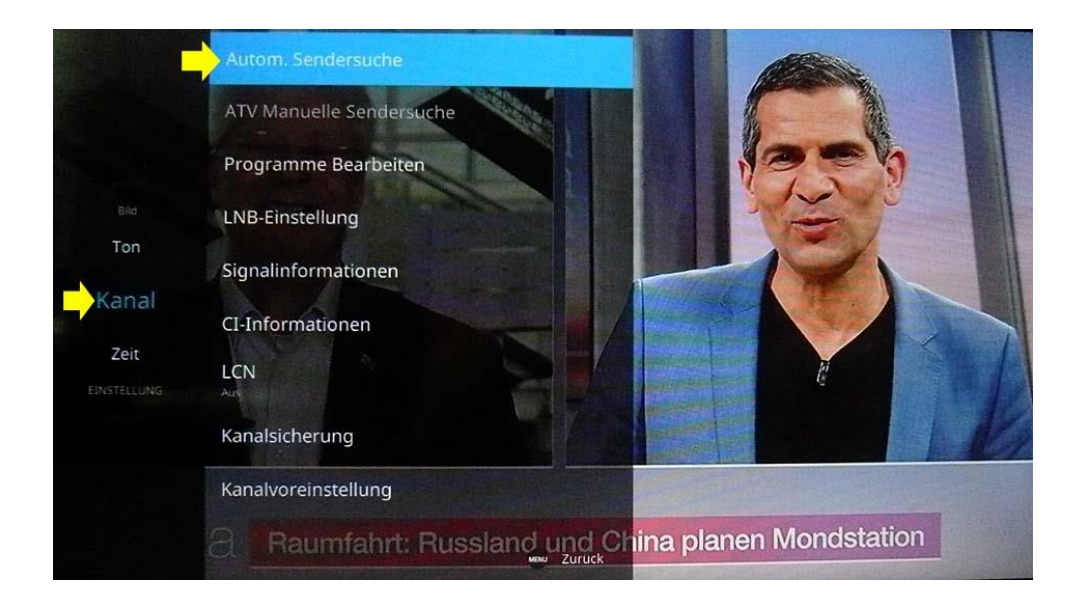

Drücken Sie die Taste **OK** um diese Auswahl zu bestätigen.

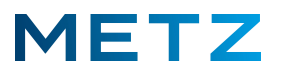

Am TV-Gerät öffnet sich das Menü zur Auswahl der Empfangsart:

DVB-S/S2 (Satelliten-Empfang) / DVB-C (Kabel-Empfang) / DVB-T/T2 (terrestrischer Empfang und ATV (analoger TV-Empfang).

Die Empfangsart DVB-S/S2 (Satelliten-Empfang) ist bereits vor-ausgewählt bzw. blau markiert.

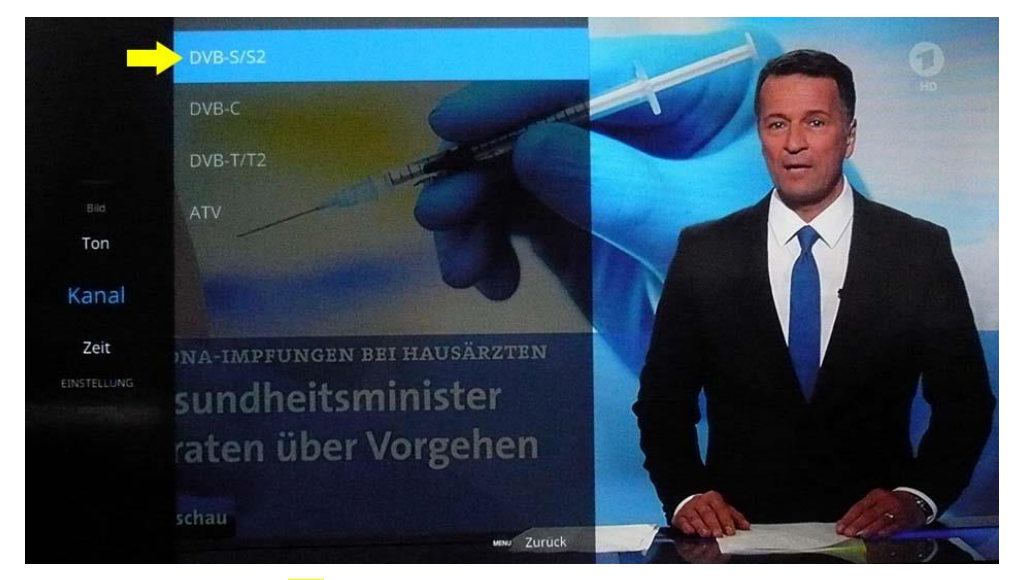

Drücken Sie die Taste **OK** um diese Auswahl zu bestätigen.

Ein neues Fenster geht auf.

Als Satellit ist bereits Satellit Astra 19.2E vor-ausgewählt und blau markiert.

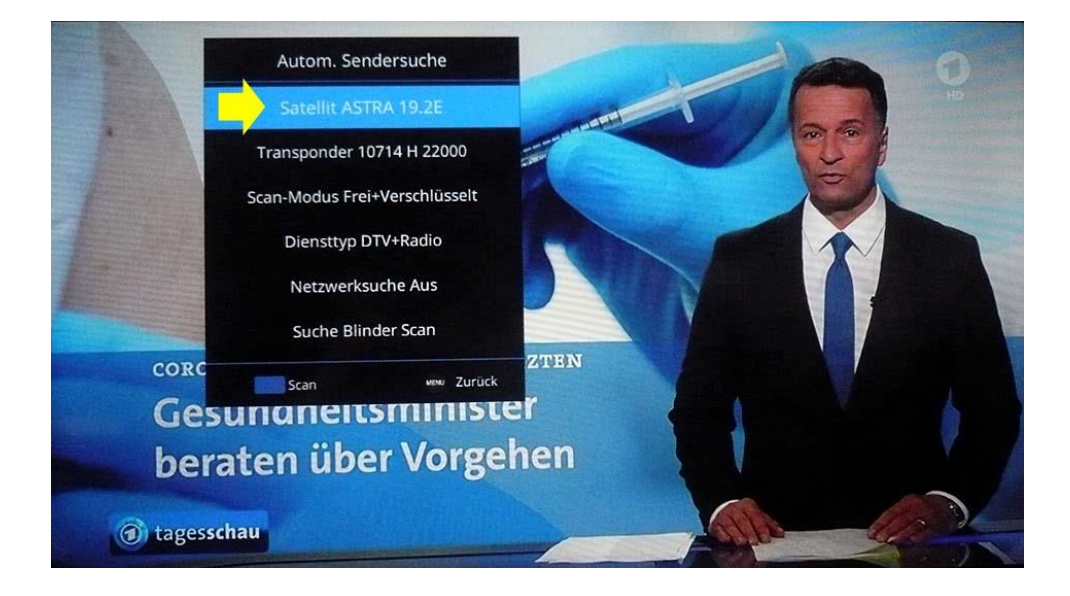

Wählen Sie nun in diesem Menü den **Scan-Modus** aus.

Dazu drücken Sie 2x die Taste **RUNTER ▼** und bestätigen mit der **OK** Taste.

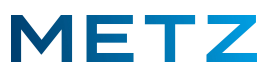

Das Menü für den Scan-Modus wird angezeigt.

Wählen Sie hier die Einstellung **Frei**, wenn Sie nur die frei-empfangbaren unverschlüsselten TV-Programme empfangen wollen.

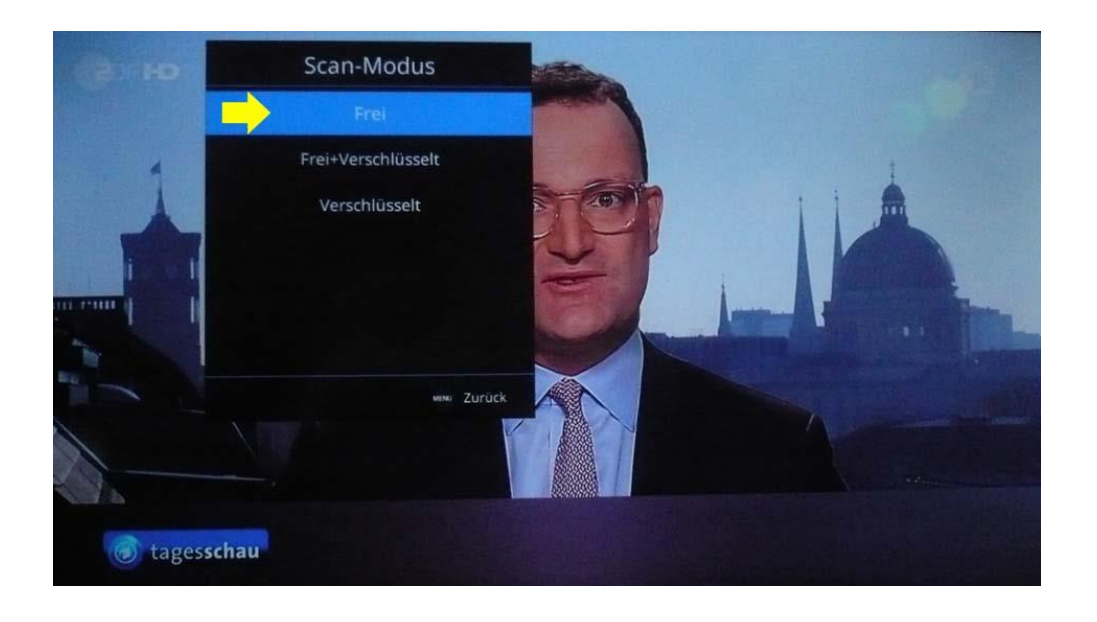

Wählen Sie die Einstellung **Frei + Verschlüsselt**, wenn Sie zusätzlichen zu den frei empfangbaren TV-Kanälen auch verschlüsselte TV-Kanäle, z.B. HD+ Programme, empfangen wollen.

## *Für den Empfang von verschlüsselten Programmen benötigen Sie ein geeignetes zusätzliches CI-Modul bzw.CI+ Modul im CI-Schacht Ihres TV-Gerätes.*

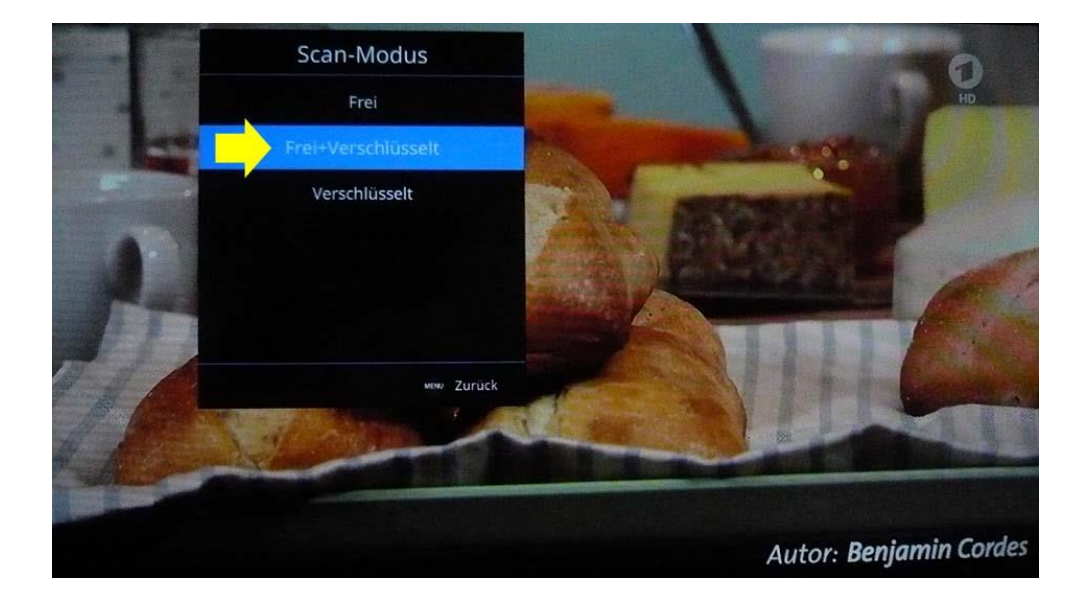

Nachdem Sie die Auswahl Freie Sender / Freie + verschlüsselte Sender getroffen haben drücken Sie die Taste **MENU** um in das Satelliten-Menü zurückzukehren.

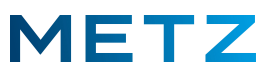

Das Satelliten-Menü wird angezeigt.

Der Scan-Modus Frei ist angewählt, sodass nur nach unverschlüsselten Sendern gesucht wird.

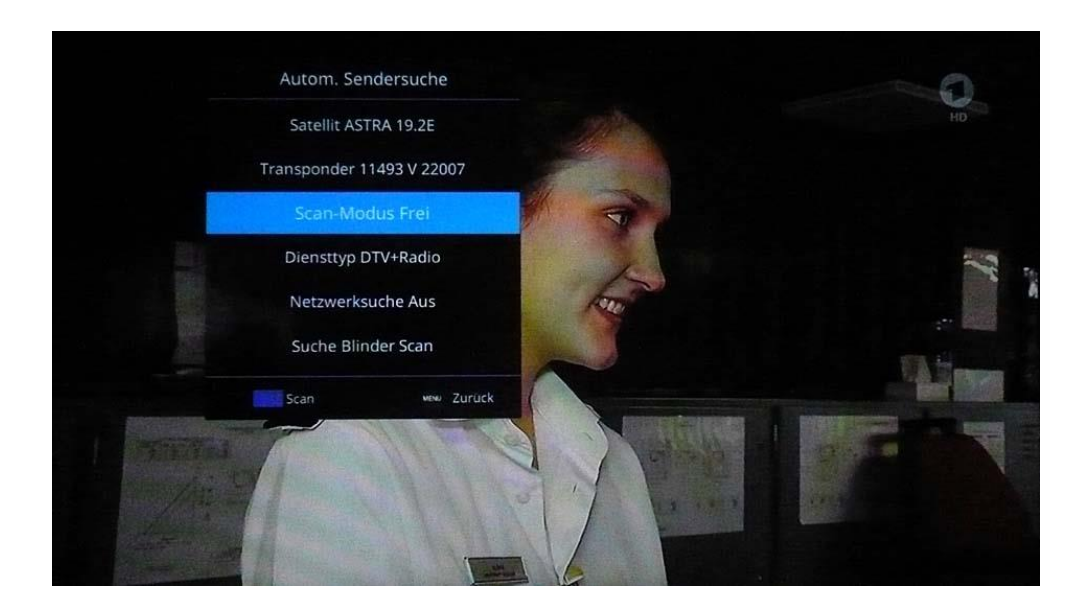

Drücken Sie nun die Taste BLAU (Scan) der Fernbedienung um den Sendersuchlauf zu starten oder drücken Sie die Taste MENU (zurück) um den Vorgang abzubrechen.

| DTV   |                      | 174 | Programm(e) |
|-------|----------------------|-----|-------------|
| Radio |                      | 2   | Programm(e) |
| 36%   | 11081MHz ASTRA 19.2E |     | RA 19.2E    |
|       |                      |     | 💼 Verlassen |

Der vollständige Sendersuchlauf für freie TV-Sender auf Astra 19.2E dauert ca. 15 bis 20 Minuten. Nach Abschluss des Sendersuchlaufs startet das TV-Gerät auf dem ersten Programmplatz mit der Wiedergabe des TV-Programms.

Änderungen und Irrtümer vorbehalten !

Metz Consumer Electronics GmbH Ohmstraße 55, D-90513 Zirndorf